# Récupérez d'une panne de commutateur dorsal du Nexus 9336PQ

### Contenu

Introduction Conditions préalables Conditions requises Components Used Informations générales Problème Solution Nouveau commutateur dorsal démarre à la l'invite d'installation

## Introduction

Ce document décrit comment remplacer un commutateur dorsal Cisco Nexus 9336PQ défectueux doté d'infrastructures centrées sur les applications (ACI) qui fonctionne sur une trame ACI.

# Conditions préalables

#### **Conditions requises**

Aucune spécification déterminée n'est requise pour ce document.

#### **Components Used**

Les informations contenues dans ce document sont basées sur les versions de matériel et de logiciel suivantes :

- Commutateur dorsal Cisco Nexus 9336PQ
- Versions logicielles 11.0(2m) et précédentes pour le commutateur Cisco Nexus en modeACI, série9000

The information in this document was created from the devices in a specific lab environment. All of the devices used in this document started with a cleared (default) configuration. If your network is live, make sure that you understand the potential impact of any command.

# Informations générales

Ces informations dans ce document sont fondées sur l'hypothèse que votre commutateur Nexus 9336PQ était entièrement fonctionnel et qu'il fonctionnait comme dorsale dans une trame ACI avant qu'il ait eu une panne complète de matériel. Ce document est également fondé sur l'hypothèse que vous avez déjà reçu et êtes prêt à installer le commutateur dorsal du Nexus 9336PQ de remplacement.

### Problème

Il y a une défaillance matérielle complète sur un périphérique du Nexus 9336PQ qui fonctionne dans une trame ACI. Le noeud est maintenant inaccessible et le périphérique doit être remplacé.

### Solution

Procédez comme suit pour résoudre ce problème :

- De la GUI du contrôleur d'infrastructures de politiques relatives aux applications (APIC), naviguez vers Fabric (Trame) > Inventory (Matériel)> Unreachable Nodes (Noeuds inaccessibles).
- 2. Le commutateur dorsal défectueux devrait apparaître sur cette page. Enregistrez l'**ID de noeud et le nom du noeud du commutateur défectueux.**
- 3. Désarmez le commutateur dorsal défectueux et retirez-le du contrôleur :

Cliquez sur le menu déroulant des **actions** et sélectionnez Decommission (Mettre hors service) :

| Anc                                                              | × +                     |              | shistindar          |                |               |                                                                              |                             | - 4       | (De Carris    | 0 |                 |
|------------------------------------------------------------------|-------------------------|--------------|---------------------|----------------|---------------|------------------------------------------------------------------------------|-----------------------------|-----------|---------------|---|-----------------|
| Cisco Internal -                                                 | adal actar a la contrar | and other of | active recovers     |                |               |                                                                              |                             |           | Coogle        |   | 1 0 + H =       |
| alialia<br>cisco                                                 | SYSTEM                  | TENA         | NTS                 | FABRIC         | VM NET        | NORKING                                                                      | L4-L7 SERVI                 | KES ADMIN | P             | i | wekome, admin 💌 |
|                                                                  |                         |              | INVENTORY   FLAM    | IC POLICES   M | CESS POLICIES |                                                                              |                             |           |               |   |                 |
| Inventory                                                        |                         | 20           | Unreacha            | ble Node       | s             |                                                                              |                             |           |               |   | 🖹 i             |
| Quick Start Tyrology Pat Pat Pat Pat Pat Pat Pat Pat Pat Pat Pat | onvessioned Switches    |              | None<br>calabaşdret |                |               | Launch SSH<br>Decommission<br>Commission<br>Configure Fri<br>Save at<br>Post | 4<br>an<br>bbric trioffaces |           | ROLL<br>spine |   | ACTIONS -       |

Cliquez sur le bouton radio **Remove from controller (Retirer du contrôleur)** et cliquez ensuite sur OK :

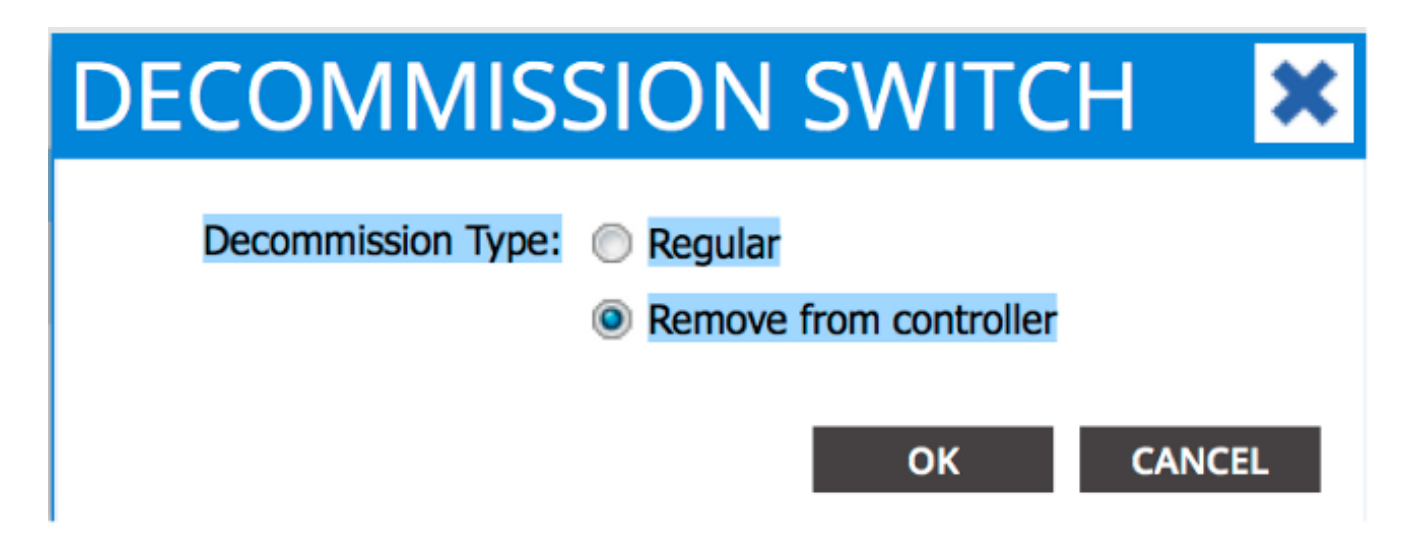

Lorsqu'apparaît la fenêtre contextuelle *DECOMMISSION (METTRE HORS SERVICE)*, *cliquez sur* **OUI** :

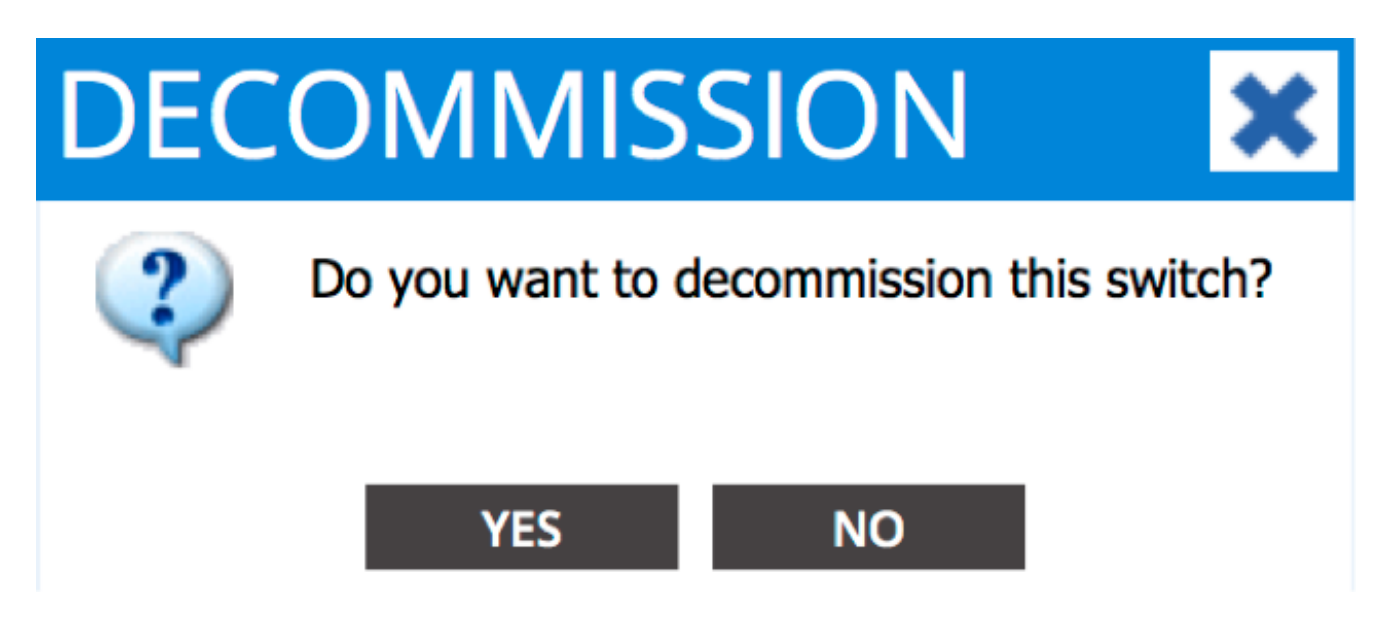

**Note**: Cela peut prendre dix minutes avant que le noeud hors service soit retiré de la GUI de l'APIC. Une fois que le noeud défectueux apparaît dans le répertoire de *Unmanaged Fabric Nodes (Noeuds de trame non pris en charge), il a été correctement retiré.* 

4. Retirez le commutateur dorsal défectueux de votre étagère et installer le système de rechange. Le commutateur dorsal démarre ensuite en mode ACI et entre dans un état de *détection de trame :* 

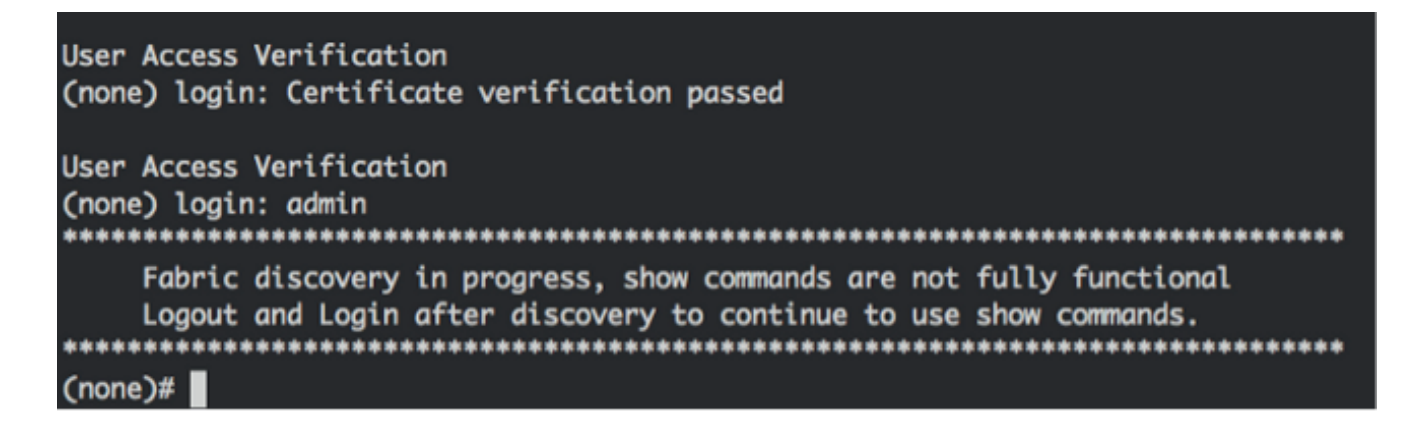

- 5. De l'interface APIC, naviguez vers la Fabric (Trame) > Inventory (Matériel) > Fabric Membership (Composition de trame). Vous devriez voir le nouveau commutateur dorsal énuméré comme une ligne dans le volet de travail.
- 6. Double-cliquez sur la ligne et inscrivez le même **ID de noeudet nom de noeud que vous avez** enregistrés pour l'ancien commutateur dorsal (étape 2) :

| altalta<br>cisco         | SYSTEM                 | TEN | INTS               | ABRIC          | VM NETWORKING | L4-L7 SERVICES | ADMI         | •     | ρ                | i             | welcome, admin 👻 |
|--------------------------|------------------------|-----|--------------------|----------------|---------------|----------------|--------------|-------|------------------|---------------|------------------|
|                          |                        |     | INVENTORY   FADRIC | POLICIES   ACC | ESS POLICIES  |                |              |       |                  |               |                  |
| Inventory<br>Quick Start |                        | 88  | Fabric Mer         | nbership       |               |                |              |       |                  |               | 🗐 i              |
| Pad 1                    |                        |     | ⊙±                 |                |               |                |              |       |                  |               | ACTIONS -        |
| SAL1811NNSA              |                        |     | SERVAL NUMBER      | N00E10         | NODE NAME     | RACK NAME      | MODEL        | ROLE  |                  | DECOMISSIONED | SUPPORTED MODEL  |
| SAL1811NN65              |                        |     | SALIBIINNSA        | 202            | calc2-spine2  |                | N9K-C9336PQ  | spine | 192.168.56.94/32 | Folse         | True             |
| SALIBORQWES              |                        |     | SAL1819QWES        | 102            | calc2-leaf2   |                | N9K-C93120TX | ieaf  | 192.168.56.93/32 | False         | True             |
| Unmanaged Fabric Nod     | 6                      |     | SAL1820SPKH        | 101            | calc2-leaf 1  |                | NOV CODINGS  | w     | 112.168.56.95/32 | False         | True             |
| 09:24:64:5C:8D:24        | (ACI_5596_F00)         |     | SALIBIUMES         | 0              |               |                | N9K-C9336PQ  | spine | 0.0.0.0          | Palse         | True             |
| Disabled Interfaces and  | Decommissioned Switche | 5   |                    |                |               |                |              |       |                  |               |                  |

| alialia<br>cisco            | SYSTEM                  | TENA | NTS E                | ABRIC   | VM NETWORKING | L4-L7 SERVIC | ES ADMD        | 4     | P                | i             | welcome, admin 🔻 |
|-----------------------------|-------------------------|------|----------------------|---------|---------------|--------------|----------------|-------|------------------|---------------|------------------|
|                             |                         |      | INVENTORY   FABRIC F |         |               |              |                |       |                  |               |                  |
| Inventory                   |                         | 80   | Fabric Men           | bership |               |              |                |       |                  |               | 🗐 i              |
| Quick Start<br>Topology     |                         |      |                      |         |               |              |                |       |                  |               |                  |
| Pod 1                       |                         |      |                      |         |               |              |                |       |                  |               | ACTIONS ·        |
| SALIBIINNSA                 |                         | _    | SERIAL NUMBER        | NODE ID | NODE NAME     | RACK NAME    | MODEL          | ROLE  | P                | DECOMISSIONED | SUPPORTED MODEL  |
| SAL1811NN65                 |                         |      | SAL1811NNSA          | 202     | calc2-spine2  |              | N9K-C9336PQ    | spine | 192.368.56.94/32 | False         | True             |
| SAL1816QWES<br>SAL1820SPR01 |                         |      | SAL1816QWES          | 102     | calc2-inst2   |              | N9K-C93128TX   | leaf  | 192.168.56.93/32 | False         | True             |
| Unmanaged Fabric Nod        |                         |      | SAL1820SMKH          | 101     | calc2-leaf 1  |              | MON. COORDERIN | 64    | 192.168.56.95/32 | False         | True             |
| 00:2A/6A/EC:8D:2A           | (ACI_5596_R10)          |      | and IECONNES         | 201     | Calu2-spinet  | select       | w N9K-C9336PQ  | spine | 0.0.0.0          | False         | Tue              |
| Cisabled Interfaces and     | Decommissioned Switches |      |                      |         |               |              | UPDATE CAN     | NCEL  |                  |               |                  |
|                             |                         |      |                      |         |               |              |                |       |                  |               |                  |

7. De la GUI de l'APIC, vérifiez que le commutateur dorsal reçoit une nouvelle adresse IP :

| alialia<br>cisco         | SYSTEM TEN                |    | NTS F               | ABRIC        | VM NETWORKING | L4-L7 SERVICES | ADMIN        |       | P                |               | walcome, admin 🔻 |
|--------------------------|---------------------------|----|---------------------|--------------|---------------|----------------|--------------|-------|------------------|---------------|------------------|
|                          |                           |    | INTENTORY   SUBJECT | NUCIES   ACC | ESS POLICIES  |                |              |       |                  |               |                  |
| Inventory<br>Quick Start |                           | 88 | Fabric Men          | nbership     |               |                |              |       |                  |               | 🗃 i              |
| Pud 1 Fabric Membership  |                           | _  | ⊙±                  | 1000010      |               | 01/01 111/01   | 1400-0-01    |       |                  |               | ACTIONS -        |
| SAL1811NNSA              |                           |    | SCENE NUMBER        | NODE 12      | NODE NAME     | TACK NAME      | MOSEL        | NOLE  | - P              | DECOMISSIONED | SUPPORTED HODEL  |
| SAL1011NN65              |                           |    | SAL1811NNSA         | 202          | calo2-spine2  |                | N9K-C9036PQ  | spine | 192.168.56.94/32 | False         | The              |
| SAL1036QWTS              |                           |    | SAL1811NN65         | 201          | calo2-spine1  |                | N9K-C9336PQ  | spine | 192.168.56.92/32 | alse          | True             |
| Unmanaged Fabric No      | des                       |    | SAL1816QWES         | 102          | calo2-leaf2   |                | N9K-C93128TX | leaf  | 192.168.56.93/32 | False         | True             |
| 00:2A:6A:8C:6D:2/        | 4 (ACI_5596_R10)          |    | \$AL18205M0H        | 101          | calo2-leaf_1  |                | N9K-C9396PX  | leaf  | 192.168.56.95/32 | Folse         | The              |
| Disabled Interfaces an   | d Decommissioned Switches |    |                     |              |               |                |              |       |                  |               |                  |

8. Le nouveau commutateur dorsal a maintenant entièrement joint la trame ACI et l'APIC délègue automatiquement toutes les politiques appropriées au noeud. Dans ce cas, un commutateur dorsal avec l'ID de noeud 201 est défaillant. Il a été remplacé par un autre commutateur dorsal qui a reçu le même ID de noeud. L'APIC délègue ensuite les politiques appropriées au noeud 201 au nouveau commutateur dorsal devoir reconfigurer.

Sur l'interface de ligne de commande (CLI), vous devriez voir que l'adresse Internet a changé afin de refléter les informations qui ont été inscrites dans la GUI de l'APIC qui vérifie que les politiques ont été déléguées au nouveau noeud :

| User Access Verification                                             |
|----------------------------------------------------------------------|
| (none) login: admin                                                  |
| ***************************************                              |
| Fabric discovery in progress, show commands are not fully functional |
| Logout and Login after discovery to continue to use show commands.   |
| ******                                                               |
| (none)#                                                              |
| (none)#                                                              |
| (none)#                                                              |
| (none)#                                                              |
| (none)#                                                              |
| calo2-spine1#                                                        |
| calo2-spine1#                                                        |
| calo2-spine1#                                                        |
| calo2-spine1#                                                        |
| calo2-spine1#                                                        |
| calo2-spine1#                                                        |
| calo2-spine1#                                                        |

#### Nouveau commutateur dorsal démarre à la l'invite d'installation

Après avoir installé le nouveau commutateur dorsal (étape 4 dans la section précédente), le périphérique pourrait démarrer à l'invite **> d'installation.** Si ceci se produit, terminez ces étapes afin d'atteindre le mode ACI sur le périphérique :

1. Sélectionnez la commande dir afin de répertorier le contenu du bootflash :

```
Loader Version 8.06
loader > dir
bootflash::
auto-s
mem_log.txt
disk_log.txt
mem_log.txt.old.gz
lost+found
.patch
aci-n9000-dk9.11.0.2j.bin
.patch-issu
scripts
20141121_003542_poap_6330_init.log
n9000-dk9.6.1.2.i2.2b.bin
20141121_005455_poap_5924_init.log
```

2. Sélectionnez cette commande avec le nom d'image du commutateur ACI que vous avez trouvé sur bootflash :

```
loader> boot <aci_image_name.bin>
```

Note: Les noms d'image de commutateur ACI commencent toujours par aci-n9000.

3. Vérifiez que le périphérique démarre ensuite dans le mode ACI et entre dans un état de détection de trame.